# MPES-3D01 Stereo Image Processor Software

# Release Note / FAQ

Issued: 2010.5.21 Sony Corporation

#### 1. Release Note

The release object of MPES-3D01

| File Name                          | Version | Release Date | Size            |
|------------------------------------|---------|--------------|-----------------|
| MPES-3D01-1.10_install_package.zip | 1.10    | 2010/5/21    | 34,482,502 Byte |

This is the dedicated software for the MPE-200 Multi Image Processor.

Installing procedure is explained in the User's Guide of MPES-3D01 at the chapter 2 "Preparations".

(Note) It is necessary to update the MPE-200 before installing this software.

Updater of MPE-200

| File Name                       | Version | Release Date | Size            |
|---------------------------------|---------|--------------|-----------------|
| mpe200-1.10-100428-update.zip   | 1.10    | 2010/5/21    | 19,476,623 Byte |
| MPE-200_1.10_update_package.zip | 1.10    | 2010/5/21    | 5,964,711 Byte  |

#### Main Features

- ♦ Additional Video formats
  - 1920x1080 23.98PsF, 24PsF, 25PsF and 29.97PsF
- ♦ Depth Guide
  - Depth Guide is prepared on the lower third of the Waveform Monitoring Display
- ♦ Zoom Link
  - Focal Length information brought by several types of camera can be used for Camera Alignment and Convergence settings. The data is embedded on the VANC data payload.
- ♦ Assistance dialog for the optical axis adjustment
  - Easy setting method for optical axis adjustment is supported.
- ♦ GUI control by a 3D mouse
  - Two types of controller from 3DConnexion are supported.
- ♦ Additional input mode
  - Clone and Side by Side input mode are supported at left video input.
- ♦ Stereo Monitoring
  - Disparity Guide and Depth Budget are supported.
- ♦ Floating Window
  - To reduce the miss-matching of the 3D images at the left and right side of the monitor frame, edge crop function is supported.
- ♦ Additional Stereo Monitor Formats
  - Difference Y, Checkerboard and Split Screen are supported.

## Note in operation

✤ In case of changing system mode or Gen. Lock Signal Source please do not use "Reset to Processors", but use "Shutdown the System" and turn on the processor again.

# 2. FAQ

# Installation

| Symptom                       | Cause                                   | Treatment                                                   |
|-------------------------------|-----------------------------------------|-------------------------------------------------------------|
| The Management Utility or     | Required files may not be copied to     | Please confirm the all related files are copied to the root |
| the SIP Software can not be   | the root directory of the USB storage.  | directory of USB storage.                                   |
| installed correctly.          | The objects contained in the folder     | Each Install Package has its own files in the "repodata"    |
|                               | "repodata" do not correspond to the     | folder, so this folder can not be used for the other        |
|                               | objects from the Install Package.       | software installation. Please confirm the folder            |
|                               |                                         | "repodata" has been copied correctly from the Install       |
|                               |                                         | Package which is extracted.                                 |
| A serial port of the computer | - After pressing ESC key, it is late to | After restarting the terminal software or after             |
| connected to the RS-232C      | press Shift and C keys.                 | restarting the PC, the communication may be                 |
| connector on the rear side of | - Shift and C keys have not been        | established.                                                |
| the MPE-200 can not           | pressed at the same time.               | If IP address set to the MPE-200 is known, it is possible   |
| establish connection in       | - Caps Lock feature is enabled.         | to connect to MPE via Ethernet. In this case please use     |
| "Console Mode".               | - Terminal software is not working      | the terminal software which supports SSH2 mode. The         |
|                               | well.                                   | default IP address setting of the center rear port is       |
|                               |                                         | 192.168.0.2. (SSH2: Secure Shell Protocol 2)                |
| Is there compatibility of the |                                         | There is no compatibility of setup data with V1.0. It is    |
| setup and snapshot data       |                                         | recommended to make notes if necessary before               |
| between V1.0 and V1.1?        |                                         | upgrading the software to V1.1. There is compatibility      |
|                               |                                         | of snapshot data.                                           |
| Can we use the open network   |                                         | It is recommended to prepare closed network for this        |
| such as office network        |                                         | purpose. If this system is connected to the network         |
| infrastructure for the        |                                         | which handles huge data transfer or holding bad signal      |
| connection between SIP-GUI    |                                         | quality, re-sending of data often happen by the network     |
| and the processors?           |                                         | architecture and this may make you feel uncomfortable       |
|                               |                                         | in the quick operation of the SIP-GUI software.             |
| It is hard to obtain a laptop |                                         | Please prepare a laptop which LCD resolution is higher      |
| PC which LCD resolution is    |                                         | than $1280x800$ or $1280x1024$ , then set the graphic       |
| 1280x800 or 1280x1024.        |                                         | setting to the required resolution.                         |

# Operation

| Symptom                        | Cause                                            | Treatment                                     |  |
|--------------------------------|--------------------------------------------------|-----------------------------------------------|--|
| The camera model at the        | If this symptom is occurred during the operation | Please complete the system settings before    |  |
| View area of the Camera        | of the SIP-GUI software, following operation may | the SIP-GUI is started.                       |  |
| Alignment Tab or               | cause it.                                        | There is a way to stop UAC, please set as     |  |
| Convergence Tab has been       | In case the system settings such as the network  | follows.                                      |  |
| disappeared.                   | settings are going to be done to the PC in which | 1. Select the item "Turn User Account         |  |
|                                | the SIP-GUI software is installed, "User Account | Control On or Off' from "Control              |  |
|                                | Control (UAC)" step is appeared. If "Allow" or   | Panel" > "User Account".                      |  |
|                                | "Continue" button is pressed at the UAC dialog,  | 2. Uncheck the item "Use User Account         |  |
|                                | the camera model may be disappeared.             | Control (UAC) to help protect your            |  |
|                                |                                                  | computer", then press OK button.              |  |
|                                |                                                  | 3. Reboot the computer.                       |  |
|                                |                                                  | For the security of the computer, please      |  |
|                                |                                                  | always enable the UAC On except for the       |  |
|                                |                                                  | case SIP-GUI software is used.                |  |
| There is no camera model at    | The display driver may not be the latest one.    | Please update the driver to the latest one.   |  |
| the View area of the Camera    |                                                  | This problem may be fixed.                    |  |
| Alignment Tab or               |                                                  |                                               |  |
| Convergence Tab.               |                                                  |                                               |  |
| The message below              | This message may appear during large data is     | Please confirm if there is any problem on     |  |
| sometimes appears.             | being transferred or when the response from the  | the network. If there is no problem, it is OK |  |
| Network situation may be       | processor is being delayed because of what the   | to press [Don't show me this again.]. SIP     |  |
| busy or unstable.              | packet loss happens. Even in case the GUI PC     | GUI stops to show the message till SIP        |  |
| Round-Trip Time exceeded 3     | and MPE are connected simply, this message       | GUI is quit.                                  |  |
| seconds.                       | may appear during the connection to the SIP      |                                               |  |
|                                | software which is just starting up.              |                                               |  |
| Is the setting before          |                                                  | Basically OK.                                 |  |
| disconnection available after  |                                                  | However if the setup file which holds the     |  |
| reconnection in case           |                                                  | marking of (start up) is deleted some of      |  |
| disconnection of the processor |                                                  | miss-matching will be brought. So in this     |  |
| is done and then reconnection  |                                                  | case executing "Restarting the Processor"     |  |
| to it is being done?           |                                                  | is expected before reconnection.              |  |
| The message below appears      |                                                  | The firmware or PLD in the camera may         |  |
| even though a camera which     |                                                  | not be upgraded.                              |  |
| supports metadata is used.     |                                                  | Vertical blanking may not be disabled on      |  |
| Zoom Data via HD SDI Input     |                                                  | the related lines.                            |  |
| has not been received.         |                                                  | There may be a device which can not           |  |
|                                |                                                  | transfer the VANC data to the latter part.    |  |

## Others

| Symptom                       | Cause                                   | Treatment                                       |
|-------------------------------|-----------------------------------------|-------------------------------------------------|
| Is there any confirmed 3D     |                                         | Space Pilot and Space Explorer from             |
| mouse?                        |                                         | 3DConnexion are confirmed to work with          |
|                               |                                         | SIP-GUI software.                               |
| Is there any tip in operation |                                         | The 3D mouse would be connected to USB port     |
| of 3D mouse?                  |                                         | of the PC before running SIP-GUI. In case the   |
|                               |                                         | connection of the 3D mouse is done after        |
|                               |                                         | starting SIP GUI, the device does not appear as |
|                               |                                         | the detected device at the System Tab.          |
|                               |                                         | Please do not remove the 3D mouse during        |
|                               |                                         | SIP-GUI is running.                             |
| Is it necessary to install    |                                         | It's not necessary.                             |
| drivers from the CD-ROM       |                                         |                                                 |
| which is attached with the 3D |                                         |                                                 |
| mouse?                        |                                         |                                                 |
| Show me which parameters      |                                         | If the 3D mouse is detected, one of the control |
| can be controlled by SIP-GUI. |                                         | panels is turned to blue. Targeted panel cam be |
|                               |                                         | changed by pressing T,B,L and R buttons.        |
|                               |                                         | See Table-1 for more details.                   |
| How does the "Zoom Link"      |                                         | By the combination with the particular Sony     |
| function?                     |                                         | camera and lens which supports "lens serial     |
|                               |                                         | interface", focal length information can be     |
|                               |                                         | embedded onto the HD SDI signal as VANC         |
|                               |                                         | data. This information can be received by       |
|                               |                                         | MPE-200 and used in Camera Alignment and        |
|                               |                                         | Convergence Tab.                                |
| Does "System Massage" icon    | No icon appears as this system does not |                                                 |
| appear in case wrong format   | distinguish between 25PsF and 50i, nor  |                                                 |
| signal between PsF and        | between 29.97PsF and 59.94i.            |                                                 |
| Interlace is input?           |                                         |                                                 |
| After unplug the genlock      |                                         | Please execute "Restart this Processor" from    |
| signal and plug again, the    |                                         | SIP-GUI to restore the right working situation. |
| genlock phase had been        |                                         |                                                 |
| shifted or picture had being  |                                         |                                                 |
| broken.                       |                                         |                                                 |

| Tab         | Panel             | Controller Cap | Controller Cap | Controller Cap | Button | Button  |
|-------------|-------------------|----------------|----------------|----------------|--------|---------|
|             |                   | X Axis (Pan)   | Y Axis (Tilt)  | Z Axis (Spin)  | FIT    | 2D / 3D |
| Camera      | Optical Axis      | Planar Shift H | Planar Shift V |                |        |         |
| Alignment   | Adjustment        |                |                |                |        |         |
|             | Camera Position   | Translate X    | Translate Y    | Translate Z    |        |         |
|             | Adjustment        |                |                |                |        |         |
|             | Camera Rotation   | Toe-In         | Tilt           | Roll           |        |         |
|             | Adjustment        |                |                |                |        |         |
|             | Keystone          | Keystone H     | Keystone V     |                |        |         |
|             | Adjustment        |                |                |                |        |         |
|             |                   |                |                |                |        | Lock    |
| Convergence | Horizontal Offset |                |                | Planer Shift H | Reset  |         |
|             | Zoom Scale        |                |                | Left           | Reset  | Lock    |
|             | Zoom Scale        |                |                | Right          | Reset  | Lock    |
|             | Vertical          |                | Left           |                | Reset  | Lock    |
|             | Adjustment        |                |                |                |        |         |
|             | Vertical          |                | Combination    |                | Reset  | Lock    |
|             | Adjustment        |                |                |                |        |         |
|             | Vertical          |                | Right          |                | Reset  | Lock    |
|             | Adjustment        |                |                |                |        |         |

Table-1: Function table of Space Pilot and Space Explorer

Other buttons available: T (Up), B (Down), L (Left), R (Right)